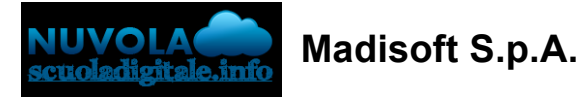

## Scaricare l'App tutore studente Nuvola

In questa guida vi mostreremo come scaricare dai vari store la nuova App tutore studente di Nuvola.

Per effettuare il download basta seguire i prossimi passaggi.

## Scaricare I' App tutore studente dal Playstore per Android

1) accedere allo store e trovare l'app Nuvola - tutore studente di Madisoft S.p.A.

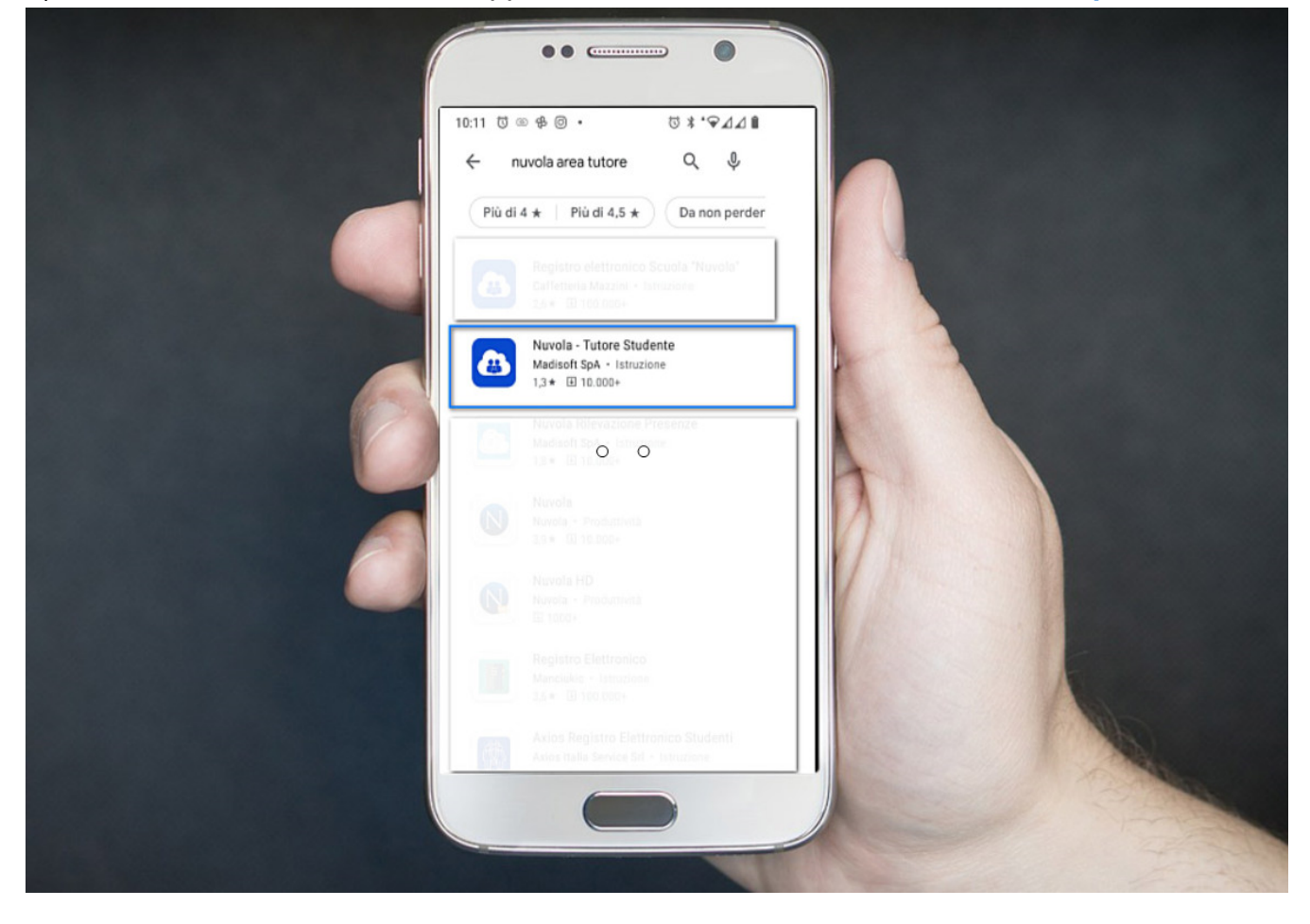

2) cliccare sull'App e poi procedere cliccando sul tasto verde Installa

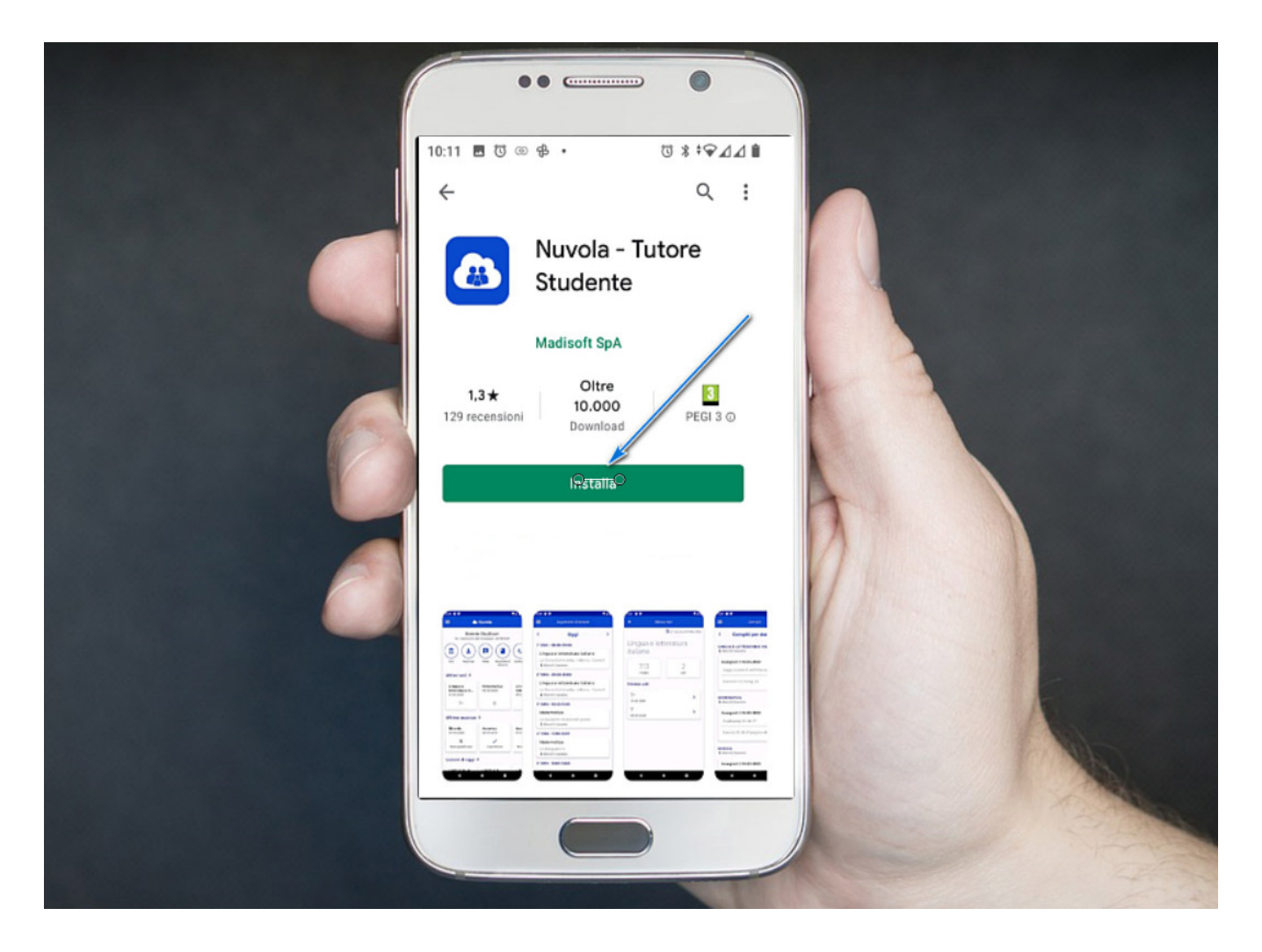

3) sul desktop del dispositivo sarà disponibile la nuova App tutore studente. Cliccare per accedere.

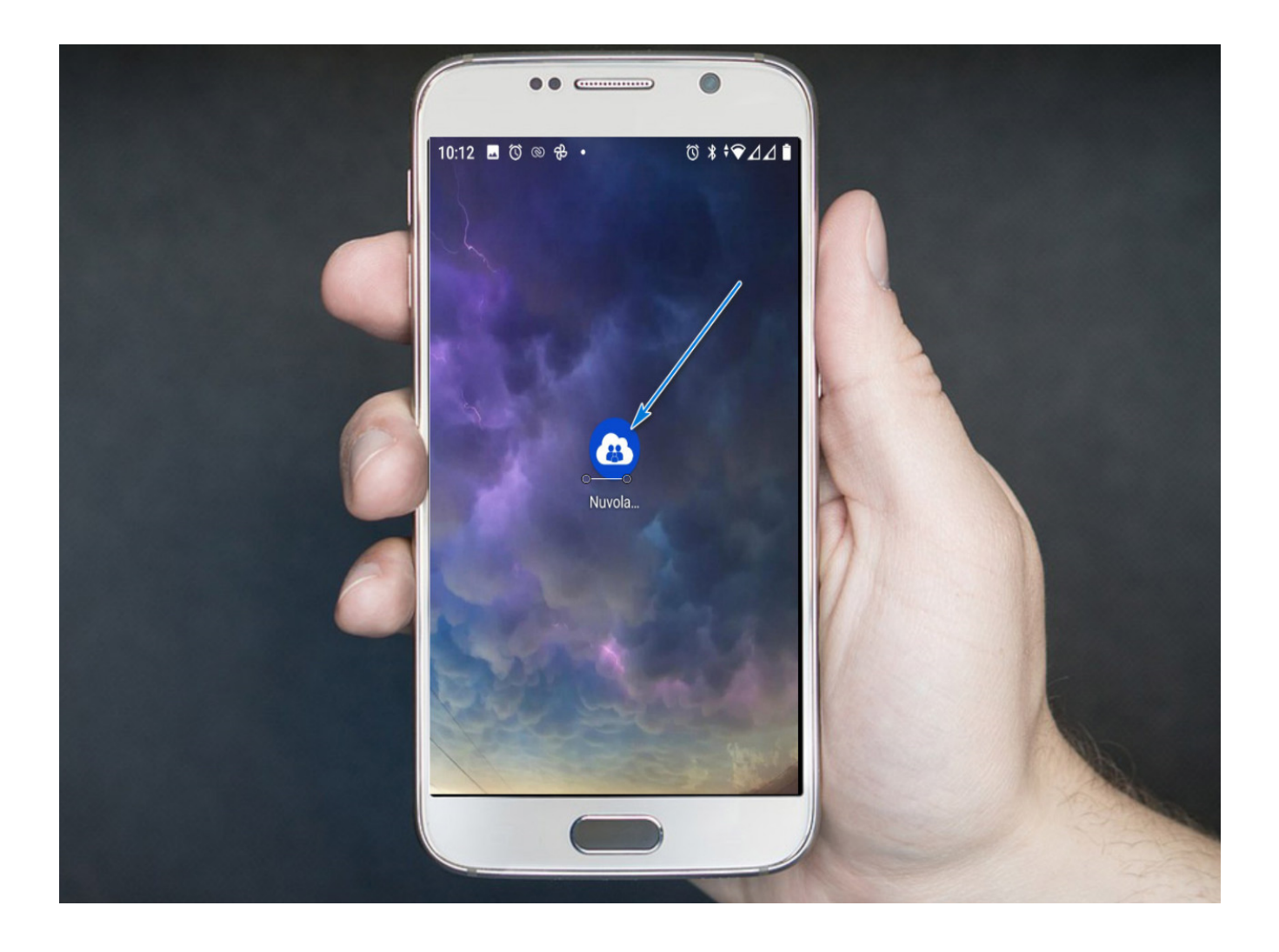

4) Al primo accesso sarà necessario inserire nome utente e password.

Sono valide le stesse credenziali che l'Istituto vi ha fornito per il primo accesso in area tutore studente web.

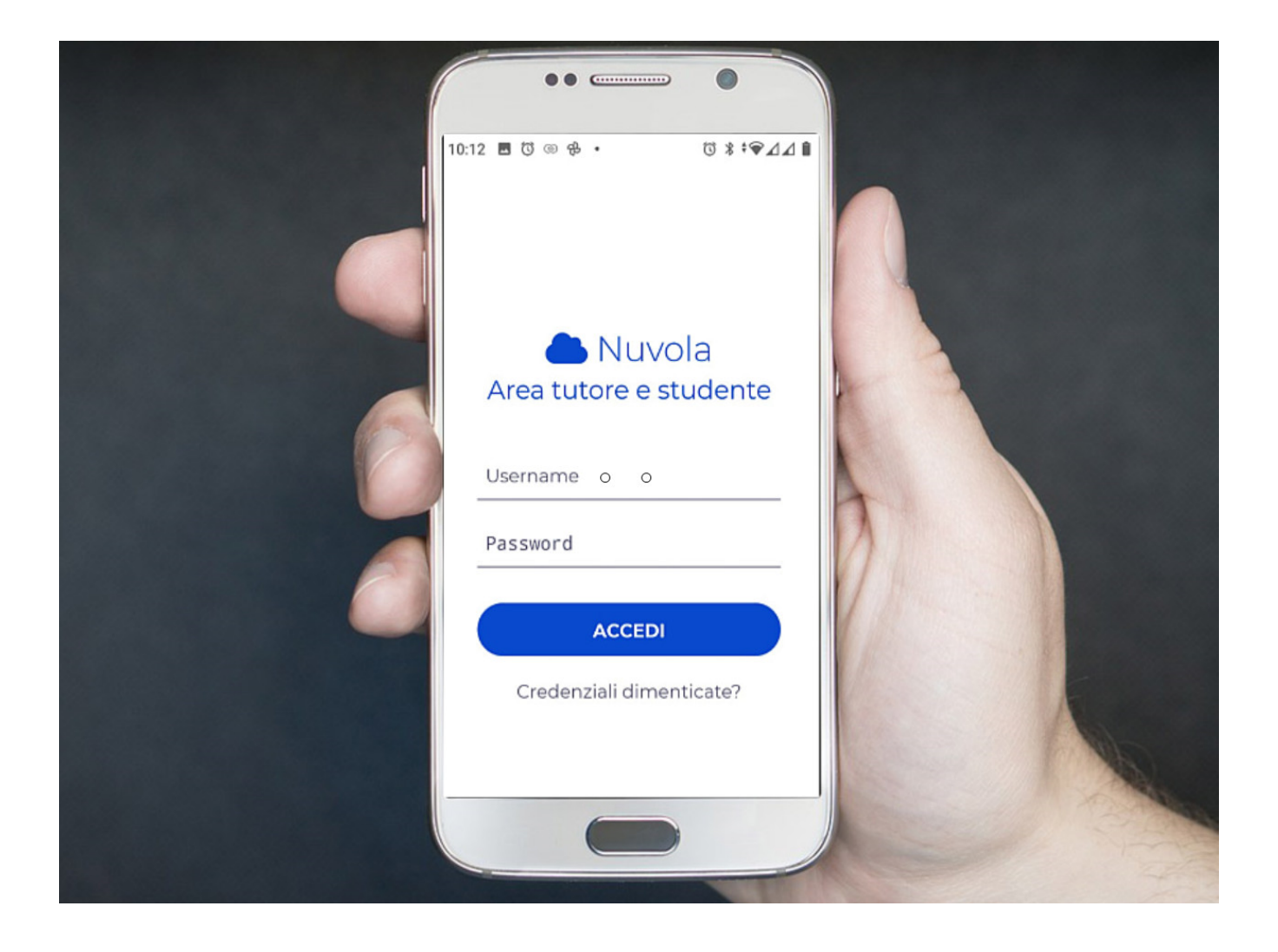

## Scaricare I' App tutore studente dall'Apple store per S.O. iOs

1) accedere allo store e trovare l'app Nuvola - tutore studente di Madisoft S.p.A.

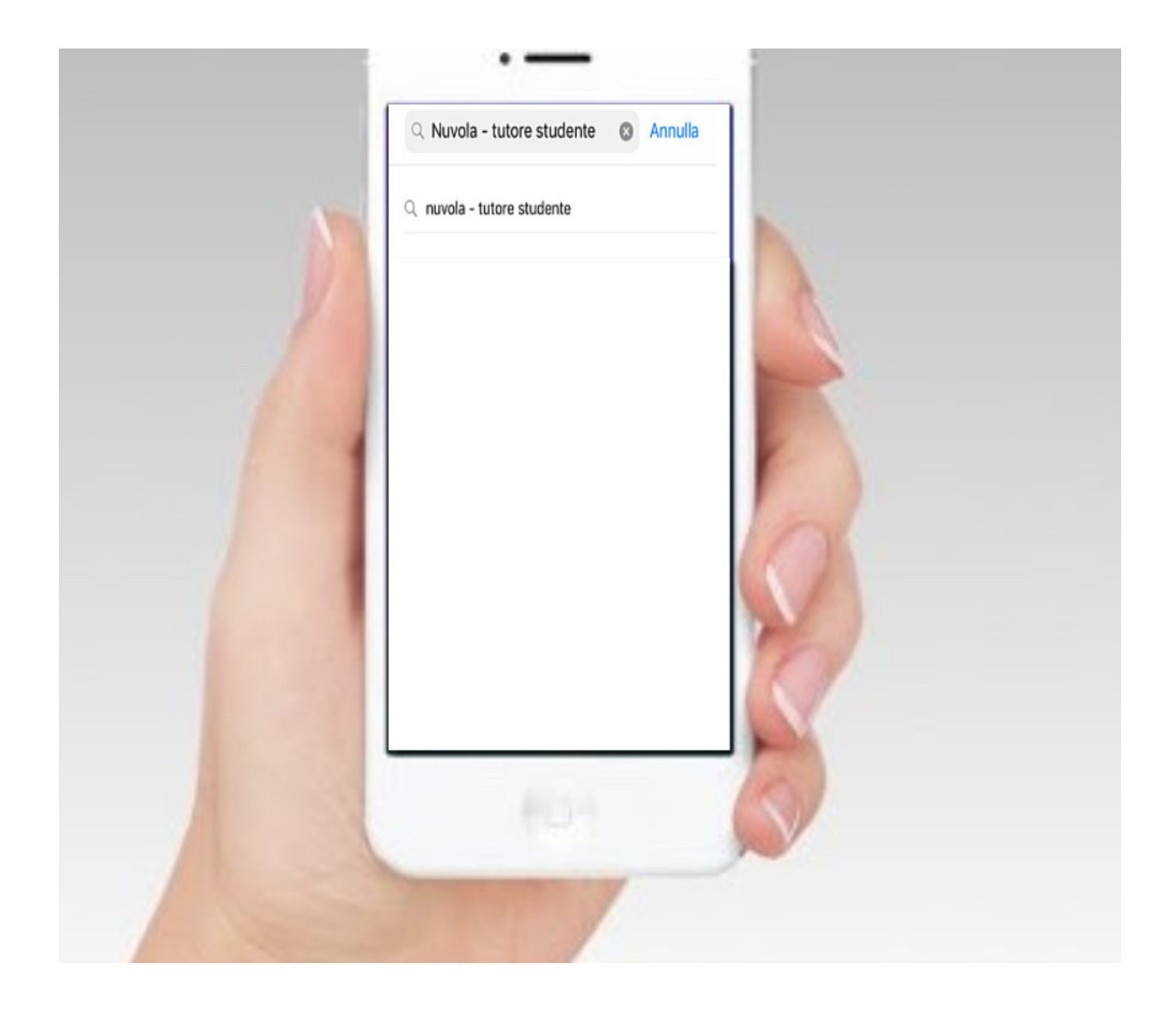

2) cliccare sull'App e poi procedere all'installazione sul dispositivo

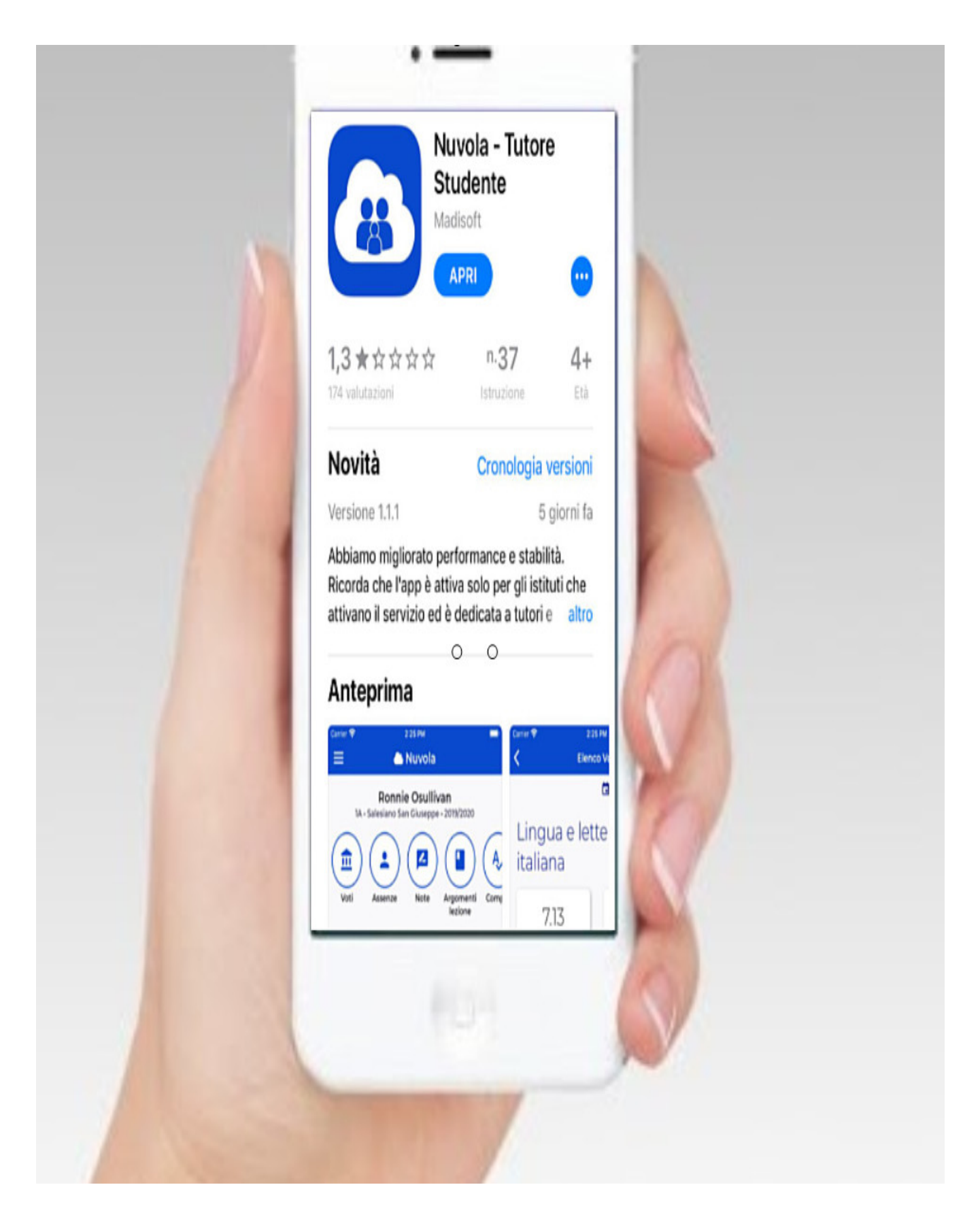

3) L'app sarà installata sul dispositivo ed è ora possibile accedervi cliccando su Apri

|   | ୍ nuvola madisoft                                                                                                    | Annulla                                                                                                    |              |  |
|---|----------------------------------------------------------------------------------------------------|----------------------------------------------------------------------------------------------------|--------------|--|
|   | Nuvola - Tutore<br>Istruzione<br>★☆☆☆☆ 174                                                                                                    | Stud APRI                                                                                                    |              |  |
| 1 | Construction of the second second secon | Anno Carlos Carlos Carl | 2            |  |
|   | Manual Alegatication         Manual Alegatication         Manual Al                                                                                                    | Clique interfact tales<br>Linde comes states (2001)<br>Tendentes<br>Tendentes<br>Tendentes<br>Tendentes<br>Tendentes<br>Tendentes<br>Tendentes<br>Tendentes<br>Tendentes<br>Tendentes<br>Tendentes<br>Tendentes                                                                                                    | R            |  |
|   | Registro                                                                                                    | ras tan tan<br>Mar                                                                                                    |              |  |
|   | L'assistente per la so<br>***** 11.500 Lecuse and spaniste                                                                                                    | Acquisti<br>in-app<br>Materia more inacional<br>en la modalità score                                                                                                    | $\mathbf{v}$ |  |
|   |                                                                                                    |                                                                                                    | 0            |  |
|   |                                                                                                    |                                                                                                    |              |  |
|   | 1000                                                                                                    | -                                                                                                    |              |  |
|   |                                                                                                    | 18                                                                                                    |              |  |

4) al primo accesso verrà chiesto di inserire nome utente e password. Sono gli stessi che l'Istituto vi ha fornito per l'accesso in area tutore studente web.

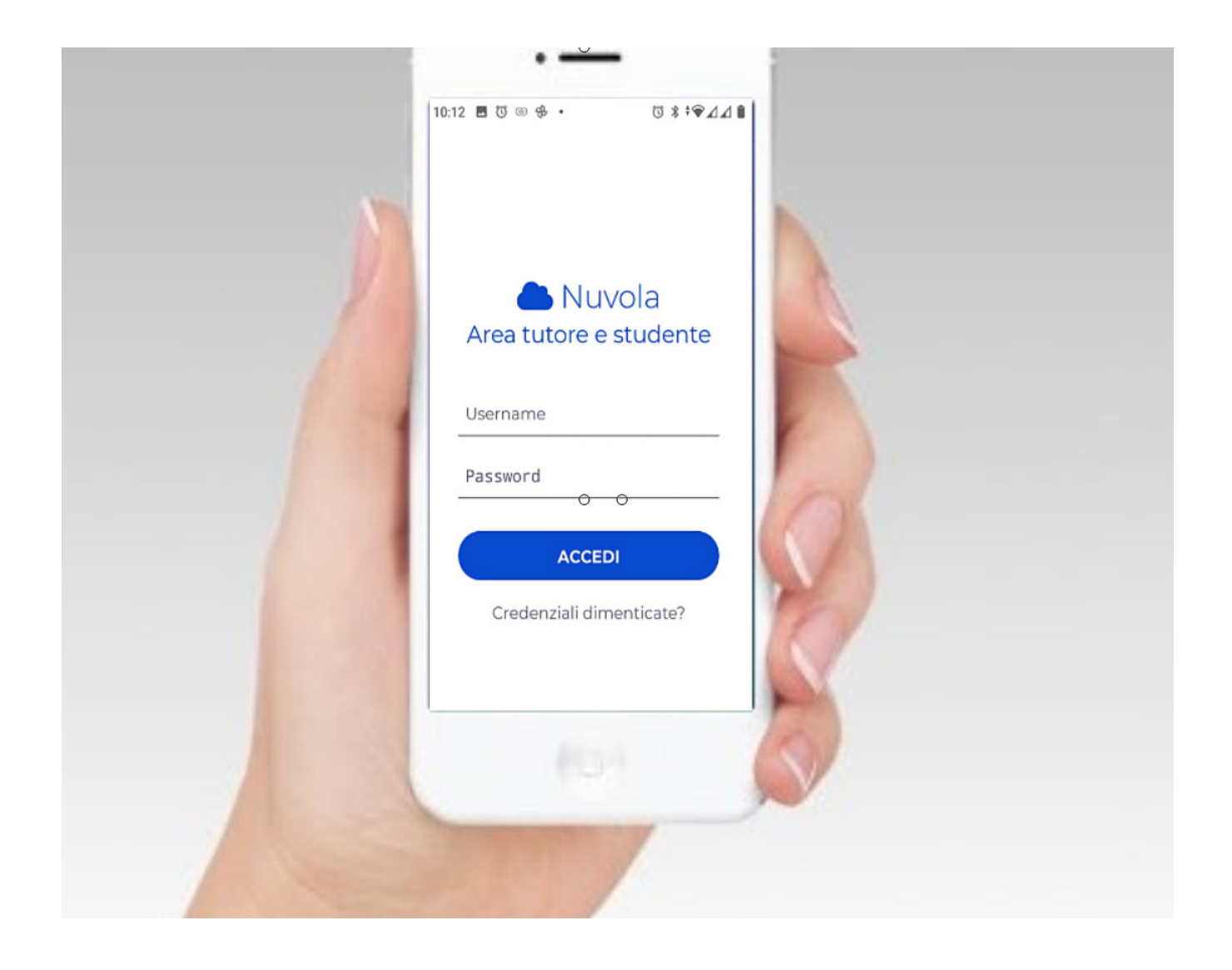

https://supporto.madisoft.it/portal/it/kb/articles/scaricare-l-app-tutore-studentenuvola#Scaricare\_l\_App\_tutore\_studente\_dal\_Playstore\_per\_Android